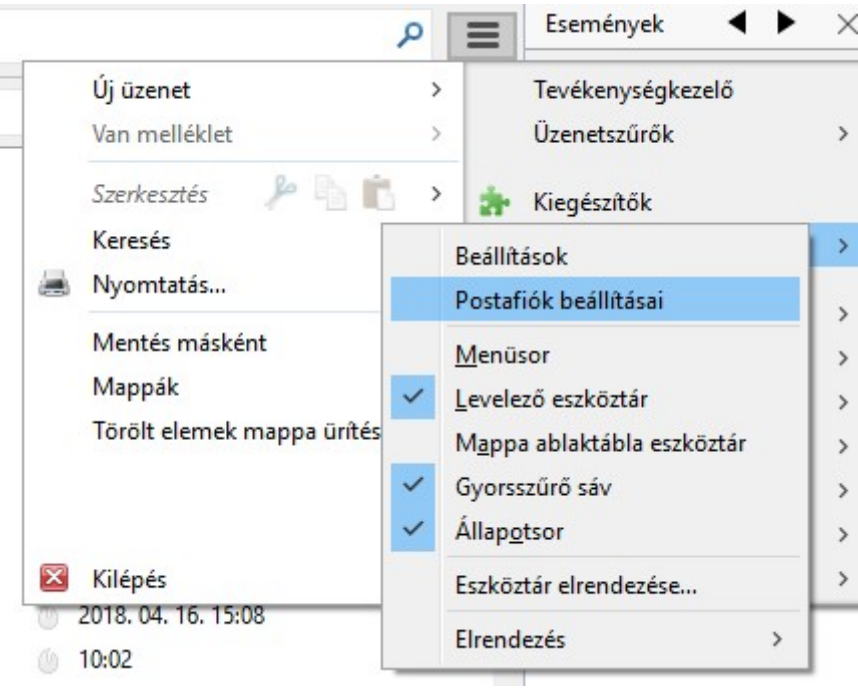

2. Majd kattintson az e-mail címére

| Destafiék | haft | 14.60 |    |
|-----------|------|-------|----|
| POSTULIOK | Dear | litas | dI |

|                                                             | Posta <u>f</u> iók neve:                                                     | emailcimem@liw.hu                                                                                                    |                                     |
|-------------------------------------------------------------|------------------------------------------------------------------------------|----------------------------------------------------------------------------------------------------|-------------------------------------|
| Másolatok és mappák<br>Címzés és szerkesztés<br>Levélszemét | Alapértelmezett<br>Minden postafi<br>levél olvasásako                        | személyazonosság<br>óknál be lehet állítani különböző személyi adatokat, ezeket a címzeti<br>or                                                        | t látja a                           |
| Lemezterület                                                | <u>N</u> év:                                                                 | Teljes név                                                                                                    |                                     |
| Tértivevények<br>Pistonság                                  | <u>E</u> -mail cím:                                                          | emailcimem@liw.hu                                                                                                    |                                     |
| Helvi mappák                                                | <u>V</u> álaszcím:                                                           | A levél címzettjei erre a másik címre válaszolhatnak                                                                                                   |                                     |
| Levélszemét                                                 | Szervezet:                                                                   |                                                                                                    |                                     |
| Lemezterület                                                | <u>A</u> láírás szövege                                                      | : 🔲 HTM <u>L</u> használata (pl. <b>félkövér</b> )                                                                                                    |                                     |
| n reveikuudo kiszoigaio (S                                  |                                                                              |                                                                                                    |                                     |
| Teveikuluo kiszoidaio (2                                    | Aláírás <u>f</u> ájlt                                                        | ól (szöveg, HTML vagy kép):                                                                                                    |                                     |
| III LEVEIKUUDO KISZOIGAIO (S                                | ☐ Aláírás <u>f</u> ájlt                                                      | ól (szöveg, HTML vagy kép):                                                                                                    | Illózás                             |
| and Leveikuluo Kiszoigalo (S                                | ☐ Aláírás <u>f</u> ájlt                                                      | iól (szöveg, HTML vagy kép):<br>Ia<br>itolása a levelekhez <u>N</u> évjegy szerke                                                                      | Ilózás<br>esztése                   |
| Leveikuuo kiszoigaio (S                                     | ☐ Aláírás <u>f</u> ájlb<br>☐ A <u>v</u> Card csa<br>Levél <u>k</u> üldő kisz | ról (szöveg, HTML vagy kép):<br>Itolása a levelekhez<br>Névjegy szerke<br>olgáló (SMTP): LIW Intermedia emailcimem@liw.hu - mail.liw.hu                | llózás<br>esztése                   |
| Leveikuluo kiszoigalo (S                                    | ☐ Aláírás <u>f</u> ájlb<br>☐ A <u>v</u> Card csa<br>Levél <u>k</u> üldő kisz | ról (szöveg, HTML vagy kép):<br>Itolása a levelekhez<br>Olgáló (SMTP): LIW Intermedia emailcimem@liw.hu - mail.liw.hu<br>Személy <u>a</u> zonosságok k | illózás<br>esztése<br>,<br>kezelése |

3. Ha már kész aláírással rendelkezik, pipálja ki az "Aláírás fájlból (szöveg, HTML vagy kép)" menüpontot ×

| 3) /2 (V St                   | Postafiók b                                                                                               | eállításai - <                                         | emailcimem@liv                             | w.hu>                   |                                                              |                                                        |
|-------------------------------|----------------------------------------------------------------------------------------------------|--------------------------------------------------------|--------------------------------------------|-------------------------|--------------------------------------------------------------|--------------------------------------------------------|
| 🖂 emailcimem@liw.hu           |                                                                                                    |                                                        | 1                                          |                         |                                                              |                                                        |
| Kiszolgáló beállításai        | Posta <u>f</u> iók neve:                                                                                  | emailcimem@                                            | Dliw.hu                                    |                         |                                                              |                                                        |
| Másolatok és mappák           | Alapértelmezett                                                                                           | személyazono                                           | sság                                       |                         |                                                              |                                                        |
| Címzés és szerkesztés         | Minden postafi                                                                                            | óknál be lehet a                                       | állítani különböző sze                     | emélyi adatokat,        | ezeket a cím                                                 | nzett látja a                                          |
| Levélszemét                   | levél olvasásako                                                                                          | or                                                     |                                            |                         |                                                              |                                                        |
| Lemezterület                  | Név                                                                                                    | Telies név                                             |                                            |                         |                                                              |                                                        |
| Tértivevények                 | <u>n</u> en                                                                                               | in in it                                               | er i                                       |                         |                                                              |                                                        |
| Biztonság                     | E-mail cim:                                                                                               | emailcimen                                             | n@liw.hu                                   | 10.00                   |                                                              |                                                        |
| 🕎 Helyi mappák                | <u>V</u> álaszcím:                                                                                        | A levél címz                                           | ettjei erre a másik cín                    | nre válaszolhatr        | nak                                                          |                                                        |
| Levélszemét                   | <u>S</u> zervezet:                                                                                        |                                                        |                                            |                         |                                                              |                                                        |
| Lemezterület                  |                                                                                                    |                                                        | acználata (nl. khyfáll                     | rövárz (hs)             |                                                              |                                                        |
| 🟦 Levélküldő kiszolgáló (S    | Annus scorege                                                                                             |                                                        | aschara (pri + b + ten                     | corer (7.5. )           |                                                              |                                                        |
|                               |                                                                                                    |                                                        |                                            |                         |                                                              |                                                        |
|                               | 🗹 Aláírás <u>f</u> ájlb                                                                                   | ól (szöveg, HTI                                        | ML vagy kép):                              |                         |                                                              |                                                        |
|                               | Aláírás <u>f</u> ájlb                                                                                     | ól (szöveg, HTI                                        | ML vagy kép):                              |                         |                                                              | <u>T</u> allózás                                       |
|                               | <ul> <li>✓ Aláírás <u>f</u>ájlb</li> <li>☐ A <u>v</u>Card csa</li> </ul>                                  | ól (szöveg, HTI<br>stolása a levelek                   | ML vagy kép):<br>chez                      |                         | <u>N</u> évjegy sz                                           | <u>T</u> allózás<br>zerkesztése                        |
|                               | ✓ Aláírás <u>f</u> ájlb Aláírás <u>f</u> ájlb A vCard csa Levélküldő kiszt                                | ól (szöveg, HTI<br>atolása a levelek<br>olgáló (SMTP): | ML vagy kép):<br>chez<br>LIW Intermedia en | nailcimem@liw.          | <u>N</u> évjegy sz<br>hu - mail.liw                          | <u>T</u> allózás<br>erkesztése<br>.hu                  |
|                               | <ul> <li>✓ Aláírás <u>f</u>ájlb</li> <li>△ A <u>v</u>Card csa</li> <li>Levél<u>k</u>üldő kiszt</li> </ul> | ól (szöveg, HTI<br>atolása a levelek<br>olgáló (SMTP): | ML vagy kép):<br>chez<br>LIW Intermedia en | nailcimem@liw.<br>Szeme | <u>N</u> évjegy sz<br>hu - mail.liw<br>ély <u>a</u> zonosság | <u>T</u> allózás<br>erkesztése<br>.hu<br>ok kezelés    |
| <u>P</u> ostafiók-műveletek ↔ | <ul> <li>✓ Aláírás <u>f</u>ájib</li> <li>△ A <u>v</u>Card csa</li> <li>Levél<u>k</u>üldő kiszt</li> </ul> | ól (szöveg, HTI<br>atolása a levelek<br>olgáló (SMTP): | ML vagy kép):<br>chez<br>LIW Intermedia en | nailcimem@liw.<br>Szeme | <u>N</u> évjegy sz<br>hu - mail.liw<br>ély <u>a</u> zonosság | <u>T</u> allózás<br>erkesztése.<br>.hu<br>.ok kezelése |

4. Tallózza a fájlt.

| 🖂 <u>david@liw.hu</u>             | Postafiók b                                                                                               | eállításai - <emailcimem@liw.bu></emailcimem@liw.bu>                                                                                                    |
|-----------------------------------|----------------------------------------------------------------------------------------------------|----------------------------------------------------------------------------------------------------|
| 🖂 emailcimem@liw.hu               |                                                                                                    |                                                                                                    |
| Kiszolgáló beállításai            | Posta <u>f</u> iók neve:                                                                                  | emailcimem@liw.hu                                                                                                    |
| Másolatok és mappák               | Alapértelmezett                                                                                           | személyazonosság                                                                                                    |
| Címzés és szerkesztés             | Minden postafie                                                                                           | óknál be lehet állítani különböző személyi adatokat, ezeket a címzett látja                                                                                |
| Levélszemét                       | levél olvasásako                                                                                          | ır                                                                                                    |
| Lemezterület                      | Név:                                                                                                    | Telies név                                                                                                    |
| Tértivevények                     | E-mail cím:                                                                                               | emailcimem@live.hu                                                                                                    |
| Biztonság                         |                                                                                                    |                                                                                                    |
| 🚪 Helyi mappák                    | <u>V</u> alaszcim:                                                                                        | A level cimzettjel erre a masik cimre valaszolhatnak                                                                                                    |
| Levélszemét                       | Szervezet:                                                                                                |                                                                                                    |
| Lemezterület                      | Aláírás szövege:                                                                                          | HTML használata (pl. <b>félkövér</b> )                                                                                                    |
| Levélküldő kiszolgáló (S          |                                                                                                    |                                                                                                    |
| Levélküldő kiszolgáló (S          |                                                                                                    |                                                                                                    |
| Levélküldő kiszolgáló (S          | ✓ Aláírás <u>f</u> ájlb                                                                                   | ól (szöveg, HTML vagy kép):                                                                                                    |
| 🚡 Levélküldő kiszolgáló (S        | ✓ Aláírás <u>f</u> ájlb                                                                                   | ól (szöveg, HTML vagy kép):                                                                                                    |
| <b>₩</b> Levélküldő kiszolgáló (S | Aláírás <u>f</u> ájlb                                                                                     | ól (szöveg, HTML vagy kép):<br>Tallózá:<br>tolása a levelekhez <u>N</u> évjegy szerkesztés                                                                 |
| 🚹 Levélküldő kiszolgáló (S        | ✓ Aláírás <u>f</u> ájlb ✓ Aláírás <u>f</u> ájlb ✓ A vCard csa Levélküldő kiszo                            | ól (szöveg, HTML vagy kép):<br>Tallózá:<br>tolása a levelekhez<br>blgáló (SMTP): LIW Intermedia emailcimem@liw.hu - mail.liw.hu                            |
| 🚯 Levélküldő kiszolgáló (S        | <ul> <li>✓ Aláírás <u>f</u>ájlb</li> <li>☐ A <u>v</u>Card csa</li> <li>Levél<u>k</u>üldő kisze</li> </ul> | ól (szöveg, HTML vagy kép):<br>Itolása a levelekhez<br>blgáló (SMTP): LIW Intermedia emailcimem@liw.hu - mail.liw.hu<br>Személy <u>a</u> zonosságok kezele |

5. Majd kattintson az "Ok" gombra.

| From:<br>https://wiki.liw.digital/ - <b>Wiki - LIW Intermedia Kft.</b>                          |   |
|-------------------------------------------------------------------------------------------------|---|
| Permanent link:<br>https://wiki.liw.digital/doku.php?id=email_alairas_beallitasa_thunderbirdben | × |
| Last update: 2023. 05. 30 11:44                                                                 |   |